Integration of The User Software Key

Linda Janssens

Philips Lighting Jan 20 - 2015

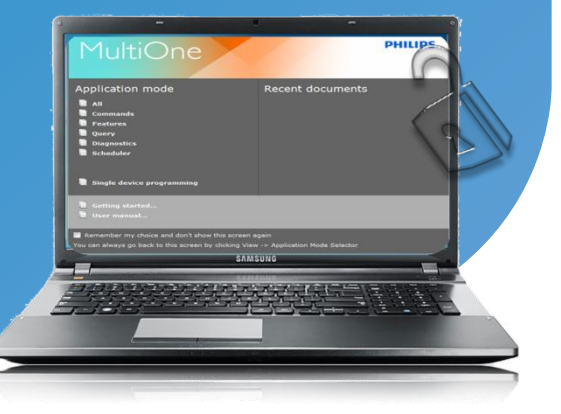

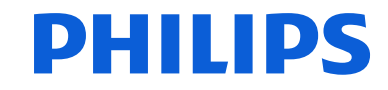

**EXTERNAL COMMUNICATION** 

# MultiOne Configurator – User Software Key

- 1. New release of MultiOne Software
- 2. Requirements
- 3. Introduction to User Software Key
  - Why
  - Basics
  - Steps to get a key:
    - Request a key
    - Create and register a key
    - Use the Key
      - on line PC
      - off line PC
- 4. Available information

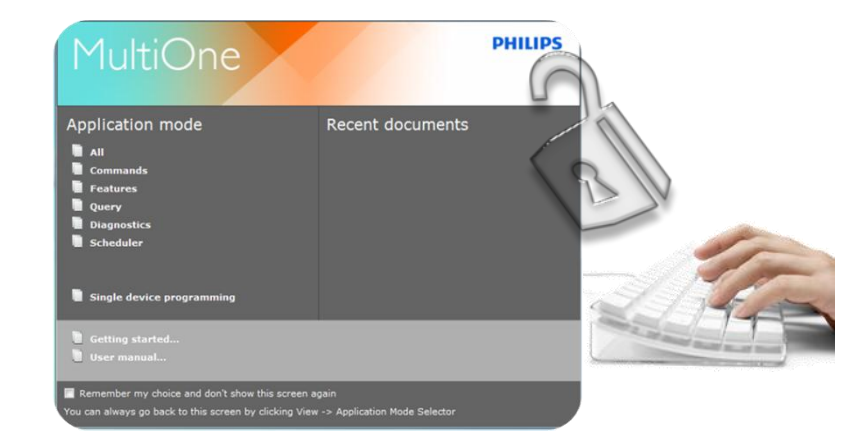

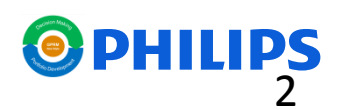

Start point: New release MultiOne Software in week4/2015

Software available on the website

### **MultiOne Engineering 2.7**

| pplication mode           | Recent documents |
|---------------------------|------------------|
| All<br>Commands           |                  |
| Features                  |                  |
| Query Displositics        |                  |
| Scheduler                 |                  |
| Single device programming |                  |
| Getting started           |                  |

Need for : Contact: - Local sales department - Request form on website Software available on request via your local contact

MultiOne Basic 2.7

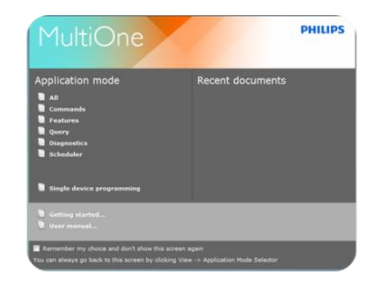

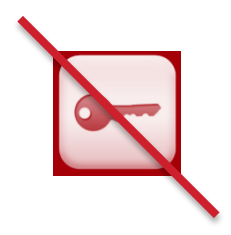

Software available on the website

### MultiOne Workflow 2.0

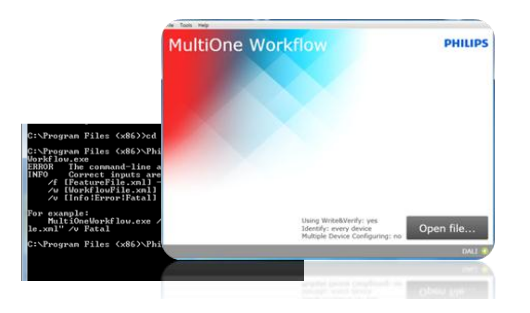

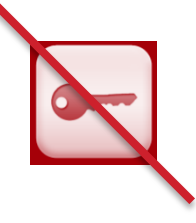

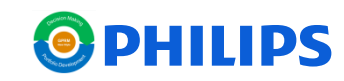

## MultiOne Configurator Requirements

Minimum system requirements: (identical as previous)

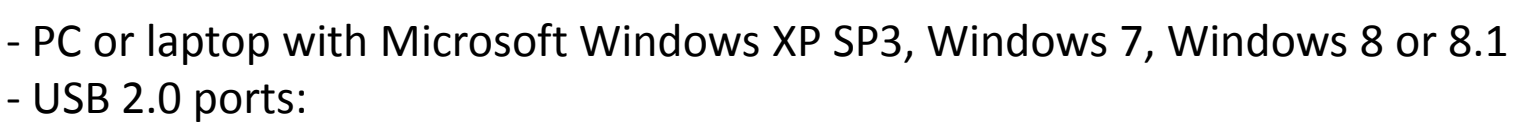

o Two free USB 2.0 ports for use with USB2DALI interface o One free USB 2.0 port for use with USB2ZigBee interface o One free USB 2.0 port for use with SimpleSet<sup>®</sup> interface

- At least 35 MB of free disk space
- Microsoft .NET Framework 3.5 SP1 (automatic installation)

### 2 Scenario's of the system – on line of off line working system:

Scenario I : The system must be connected to the internet upon first usage in order to automatic activate the new way of working with the User Software Key.

Scenario II: The system is not connected to internet, the customer needs to inform us and add 2 extra steps (file sharing) to the procedure.

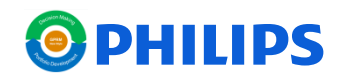

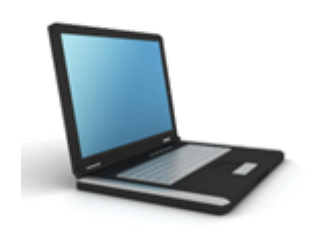

Introduction to User Software Key

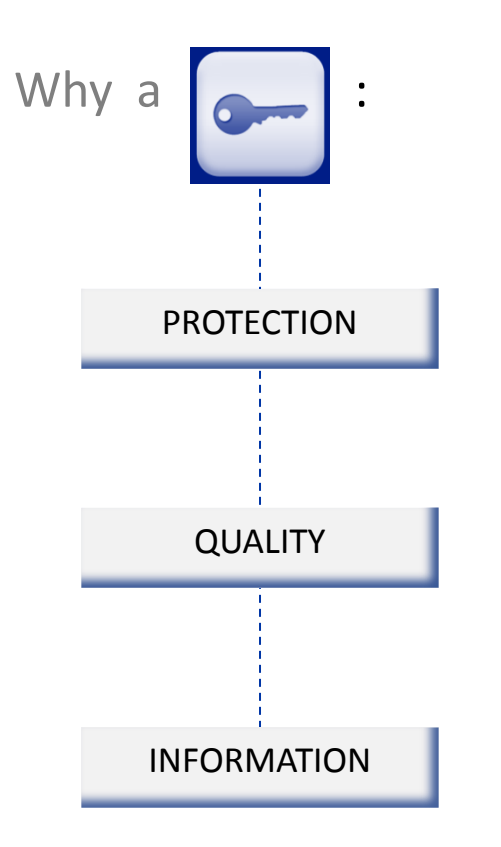

- All users are registered
- OEM customers can create their feature files as before
- Traceability users
- Support on quality issues
- Automatic upgrading (if selected)
- Pro-active information on improvements
- Involvement in next developments on technology and software

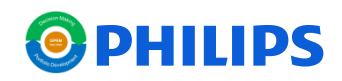

Introduction to User Software Key

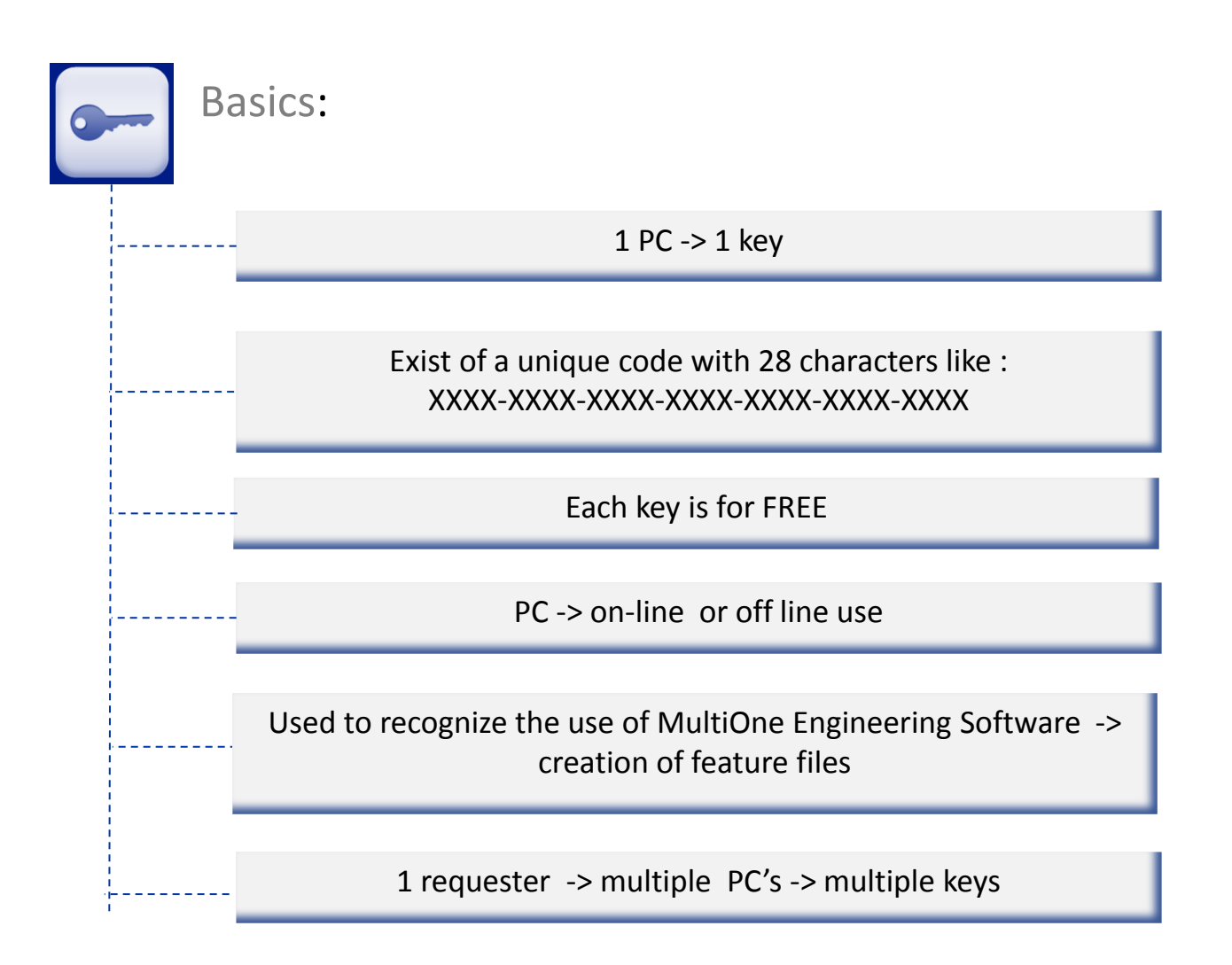

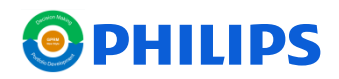

Introduction to User Software Key

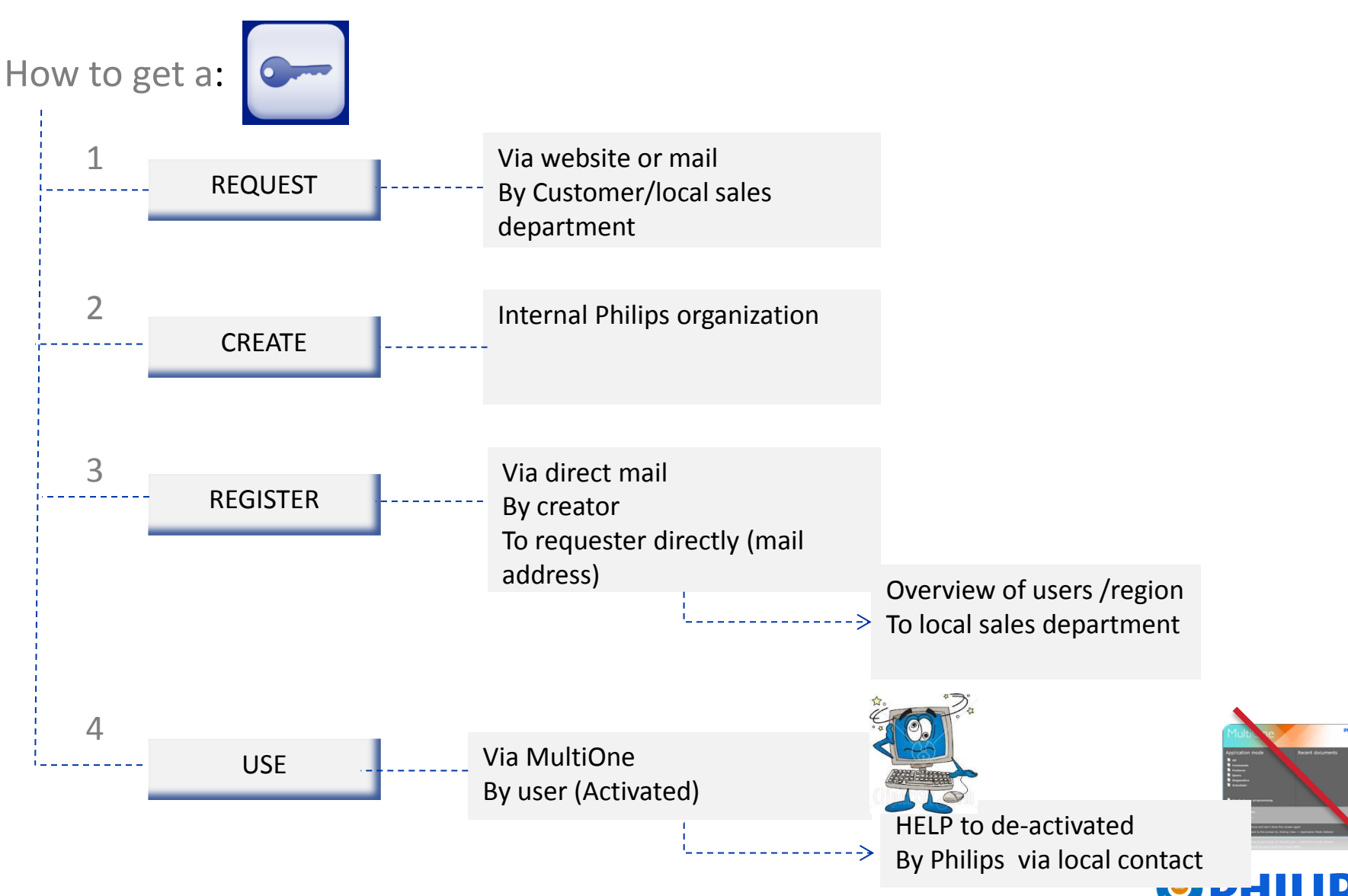

## MultiOne Configurator Request a key

2 possibilities: - Via a direct mail to local sales representative

- Via a new request form linked to the new MultiOne website (active wk4)

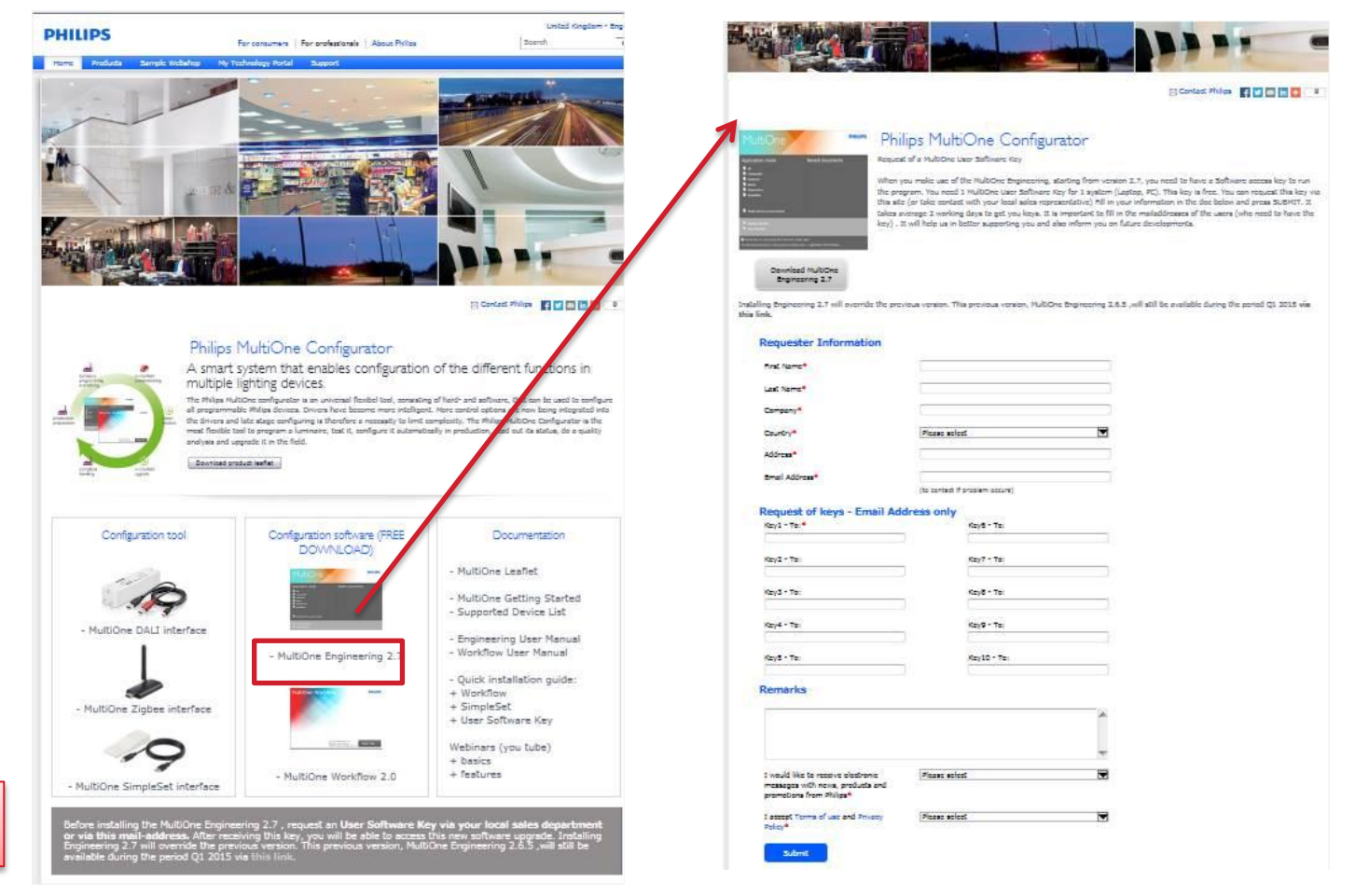

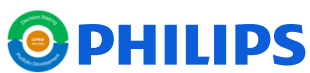

## MultiOne Configurator Request a key – request form

| Requester Information |                                |   |
|-----------------------|--------------------------------|---|
| First Name*           | <u>(</u>                       |   |
| Los Nome*             | 1                              |   |
| Company*              |                                | 1 |
| Country*              | Picesc sclost                  |   |
| Address*              |                                |   |
| Email Address*        | -<br>-                         |   |
|                       | (to contact if problem occurs) |   |

Basic information of the company Requester of these keys

Each request has the possibility of requesting max 10 keys. Each mail-address must be correct = receiver of own key

Possibility for remarks/ questions Submit -> internal Philips organization

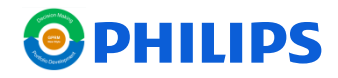

| The second | of Later | a Count   | Addition | milie |
|------------|----------|-----------|----------|-------|
| Request    | or key   | s - cmail | Address  | only  |

| Keyl - Te.* | Kaya - Te:  |
|-------------|-------------|
| Koy2 - 76   | Кау7 - Та:  |
| Кау3 - 7а   | Koyő - To:  |
| Koy4 - To:  | Koj(9 - To: |
| Key5 - Te:  | Key10 - 76: |
| Remarks     |             |
|             | ^           |
|             |             |

|  |  | 1 |
|--|--|---|
|  |  |   |

### Create and register a key

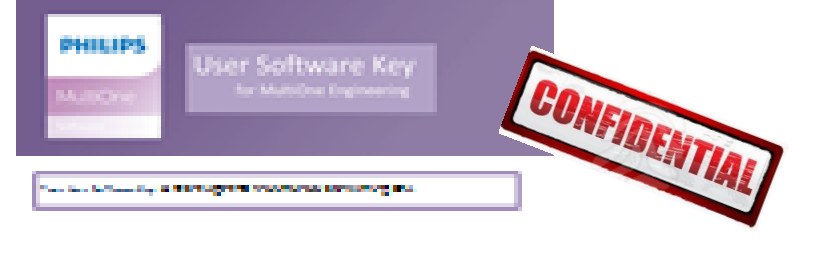

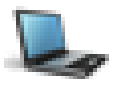

#### Note to one pair their labours for

 Institution Representation Representation
 Marchiller Representation Representation Repres Representation Representation Representation Representation Representation Representation Representation Representation Representation Representation Representation Representin Representation Representation Representation Representatio

Roop For Star Kellense Koy. 1975 - Andrey Mark Bar, Kepterson y M.C.S. Na Kell Same For Stat and has Stat approximate Stat

We first a second plane the soliton of the second second

Nels al Malanta Mallilla ana dia mana Mili Malani Maria dia dia ma

Alter par la blanc la plan - La constante de la constante - La constante de la constante - La constante - La constante de la constante - La constante de la constante - La constante de la constante - La constante de la constante - La constante - La constante de la constante - La constante de la constante - La constante - La constante -

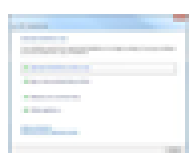

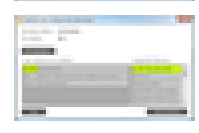

In Antonio Harring of an aper and the set of the first following long or multiple spin of the set of the plane and an optimal participant of the set of the following one and plane long optimations: The following participant for the following long the plane is the following for the following long.

- Market Barnet generative McConnect Resp.
  Mark War BarNathards address Resp. Resp. Resp.
- The Dischart contract of the Dischart Contractor Social States and an annual State spin series
- present from the long of section

Minister Minister and its second of its Network again for support which its out from any first statistics for an initial prior in a following the

bile de pr Ne general e des liters de Comercia y commune pl'algement d'Ardèlie : Individual key will be created for each received mail address

A mail with fixed format, containing the USK and starting up information (scenario I) will be send to the mail address

A weekly overview of users for each region is shared with the teams (no USK will be shared – they are confidential) Keys can be de-activated on request

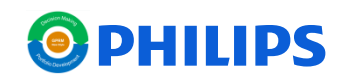

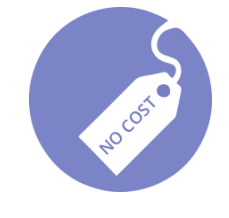

## MultiOne Configurator Use the key - <u>(on line)</u>

| ser Software Key<br>Information about the MultiOne User So            | ftware Key                      |                   |
|-----------------------------------------------------------------------|---------------------------------|-------------------|
| Starting with MultiOne 2.7 you will need                              | a User Software Key to work     | with MultiOne.    |
| This User Software Key can be obtained                                | from your Philips representa    | tive.             |
| Make sure a User Software Key is prese                                | nt before continuing.           |                   |
| If you wish to proceed without a User S<br>cannot work with MultiOne. | oftware Key, the installer will | continue, but you |
|                                                                       |                                 |                   |
|                                                                       |                                 |                   |
|                                                                       |                                 |                   |
| I understand the above and wish to                                    | continue with the installation. |                   |
|                                                                       |                                 |                   |
|                                                                       | < Back Next                     | Cancel            |

| 🕌 MultiOne user soft              | ware key information           |                     | x   |
|-----------------------------------|--------------------------------|---------------------|-----|
| Activation status:<br>Key status: | Not activated<br>Not activated |                     |     |
| Activate                          |                                |                     |     |
| User software ke                  | y details:                     | Supported features: |     |
|                                   |                                |                     |     |
| Help                              |                                | Cl                  | ose |

# TurboActive Activate MultiOne now Your advation period has expired and MultiOne is no longer working. To use your software you must activate this copy of MultiOne. Activate MultiOne online now Buy a new product key online Betype your product key Other gptions.. What is activation? Read the privacy statement online

Cancel

### **Download MultiOne Engineering 2.7**

Starting MultiOne for the first time, the first window that appears is a warning about the **MultiOne user software key** 

### MultiOne User Software Key (on line)

| Activate                           | Activation of the User Software Key (must be on line) |
|------------------------------------|-------------------------------------------------------|
| Help                               | Shows the User Manual                                 |
| Activate<br>MultiOne<br>online now | Select and follow the instructions.                   |

### Activate Menu MultiOne Engineering 2.7 (on line)

| Activate MultiOne online now : | see next page                          |
|--------------------------------|----------------------------------------|
| Buy a new product key online : | link to the MultiOne website           |
| Retype your product key :      | is used to switch to a different USK   |
| Other options:                 | select to start the offline activation |

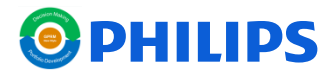

## MultiOne Configurator Use the key - <u>(on line)</u>

| key to this comput                       | an be found in an email w<br>;er. | e sent you. Activation wi | I register the product |
|------------------------------------------|-----------------------------------|---------------------------|------------------------|
| The product key lo                       | ooks like this:                   |                           |                        |
| PRODUCT I                                | EY: XXXX-XXXX-XXXX                | -XXXX-XXXX-XXXX-XX        | XX                     |
| Product Key:                             | 1                                 |                           |                        |
|                                          |                                   |                           |                        |
|                                          |                                   |                           |                        |
|                                          |                                   |                           |                        |
|                                          |                                   |                           |                        |
| What is activation<br>Read the privacy s | :<br>tatement online              |                           |                        |
|                                          |                                   |                           |                        |
|                                          |                                   |                           |                        |

| MultiOne user so  | oftware key information |                         | × |
|-------------------|-------------------------|-------------------------|---|
| Activation status | : Activated             |                         |   |
| Key status:       | ок                      |                         |   |
| De-activate       | 1                       |                         |   |
| User software k   | ey details:             | Supported features:     |   |
| Profile Enginee   | ering                   | 1-10V min dim level     | • |
| Key               |                         | Actilume                | 1 |
| 12NC 913700       | 362103                  | Active Cooling          |   |
|                   |                         | Adjustable Light Output |   |
|                   |                         | Adjustable Output Cur   |   |
|                   |                         | Adjustable Chadres Time | ٣ |
| Help              |                         | Start MultiOne          |   |

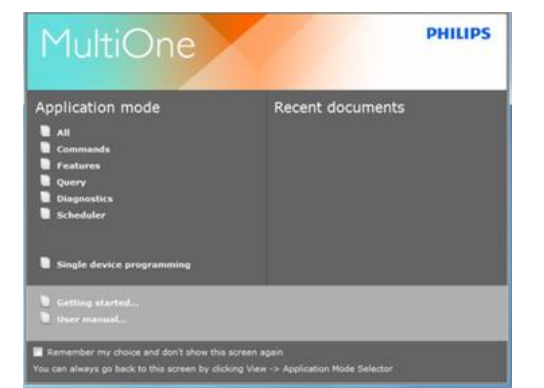

### **MultiOne User Software Key**

| Activate | After selecting Activate your User Software Key now Copy the received code on this site |
|----------|-----------------------------------------------------------------------------------------|
| Next     | Select next                                                                             |
| Finish   | Select finish after - Activation was succesfull                                         |

### MultiOne User Software Key

| Start<br>MultiOne | After activation of the key, start the software |
|-------------------|-------------------------------------------------|
| Info              | User software Key details available, if needed  |

### MultiOne User Software Key

| Info        | User software Key details available, if needed                                                 |
|-------------|------------------------------------------------------------------------------------------------|
| De-activate | When changing to another PC , de-activate the key and restart the activation via previous menu |

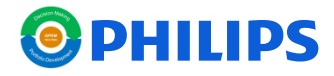

## MultiOne Configurator Use the key - (off line)

| Manually ad                                         | tivate MultiOne offline               |                       |                      |        |
|-----------------------------------------------------|---------------------------------------|-----------------------|----------------------|--------|
| Extend your                                         | trial                                 |                       |                      |        |
| What is activation?<br>Read the privacy st          | atement online                        |                       |                      |        |
|                                                     |                                       |                       |                      | Cancel |
|                                                     |                                       |                       |                      |        |
|                                                     |                                       |                       |                      |        |
| <mark>Гуре your produ</mark><br>The product key car | ct key<br>1 be found in an email we s | ent you. Activation v | vill register the pr | oduct  |
| key to this compute                                 | r.                                    |                       |                      |        |
|                                                     |                                       |                       |                      |        |
| The product key loo                                 | ks like this:                         |                       |                      |        |
| PRODUCT KE                                          | Y: XXXX-XXXX-XXXX-XX                  | XX-XXXX-XXXX-X        | XXX                  |        |
| Product Key:                                        |                                       |                       |                      |        |
|                                                     |                                       |                       |                      |        |
| What is activation?                                 | 1                                     |                       |                      |        |
| kead the privacy sta                                | <u>tement online</u>                  |                       |                      |        |
|                                                     |                                       |                       |                      |        |
|                                                     |                                       |                       | Next                 | Cancel |

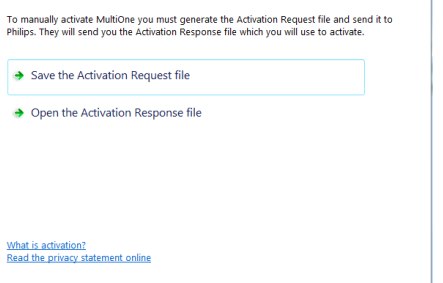

Cancel

### MultiOne User Software Key (off line)

| Other<br>options | After selecting : select Manual activate MultiOne offline                                                                                     |
|------------------|----------------------------------------------------------------------------------------------------|
| Кеу              | Copy the received code on this site                                                                                                    |
| Next             | Select next                                                                                                    |
| Save the file    | Save the Activation Request file -> mail to<br><u>linda.janssens@philips.com</u><br>Activation Respons file returns to the requester via mail |
| Open the<br>file | After opening, activation succesful and press finish                                                                                          |

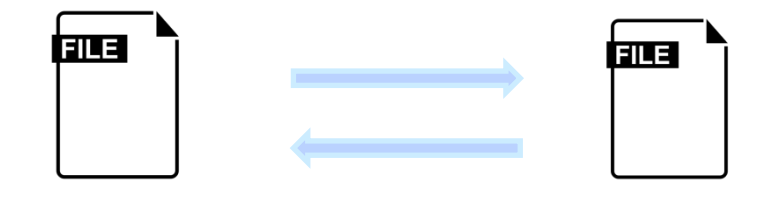

Activation Request file

Activation Respons file

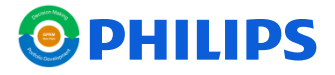

## MultiOne Configurator Use the key - (off line)

| fultiOne user software key info | mation                                           |
|---------------------------------|--------------------------------------------------|
| tivation status: Activated      |                                                  |
| y status: OK                    |                                                  |
| De-activate                     |                                                  |
| De-activate                     |                                                  |
| ser software key details:       | Supported features:                              |
| Profile Engineering             | 1-10V min dim level                              |
| (ey                             | Actilume                                         |
| 2NC 913700362103                | Active Cooling                                   |
|                                 |                                                  |
|                                 | Adjustable Light Output                          |
|                                 | Adjustable Light Output<br>Adjustable Output Cur |

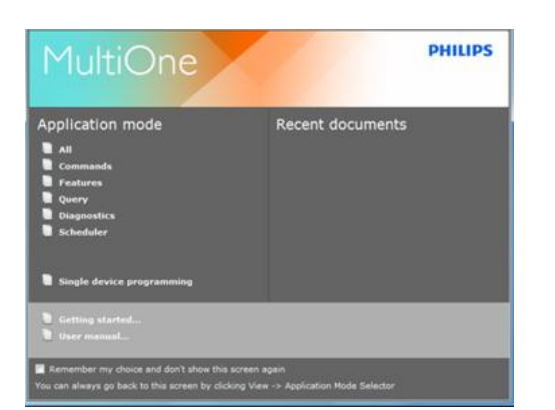

### MultiOne User Software Key (off line)

| Start<br>MultiOne | After activation of the key, start the software |
|-------------------|-------------------------------------------------|
| Info              | User software Key details available, if needed  |

### MultiOne User Software Key (off line)

| Info        | User software Key details available, if needed                                                 |
|-------------|------------------------------------------------------------------------------------------------|
| De-activate | When changing to another PC , de-activate the key and restart the activation via previous menu |

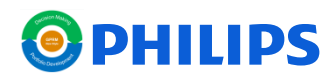

Available information

On the website (external):

- User manuals
- Getting started
- Supported device list
- Release notes
- Quick installation guides

Overall :

- Key stays active as long as you want
- Downloading the next version of software has no influence on the key and the activation
- Requesting an extra key is possible but always with a clear mail address of the user
- Issues or others need to be discussed with you local contact

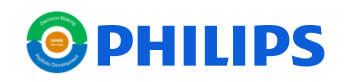